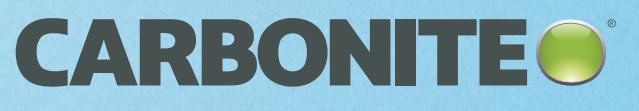

# Carbonite Safe Backup Pro Handbook - Mac 2.x

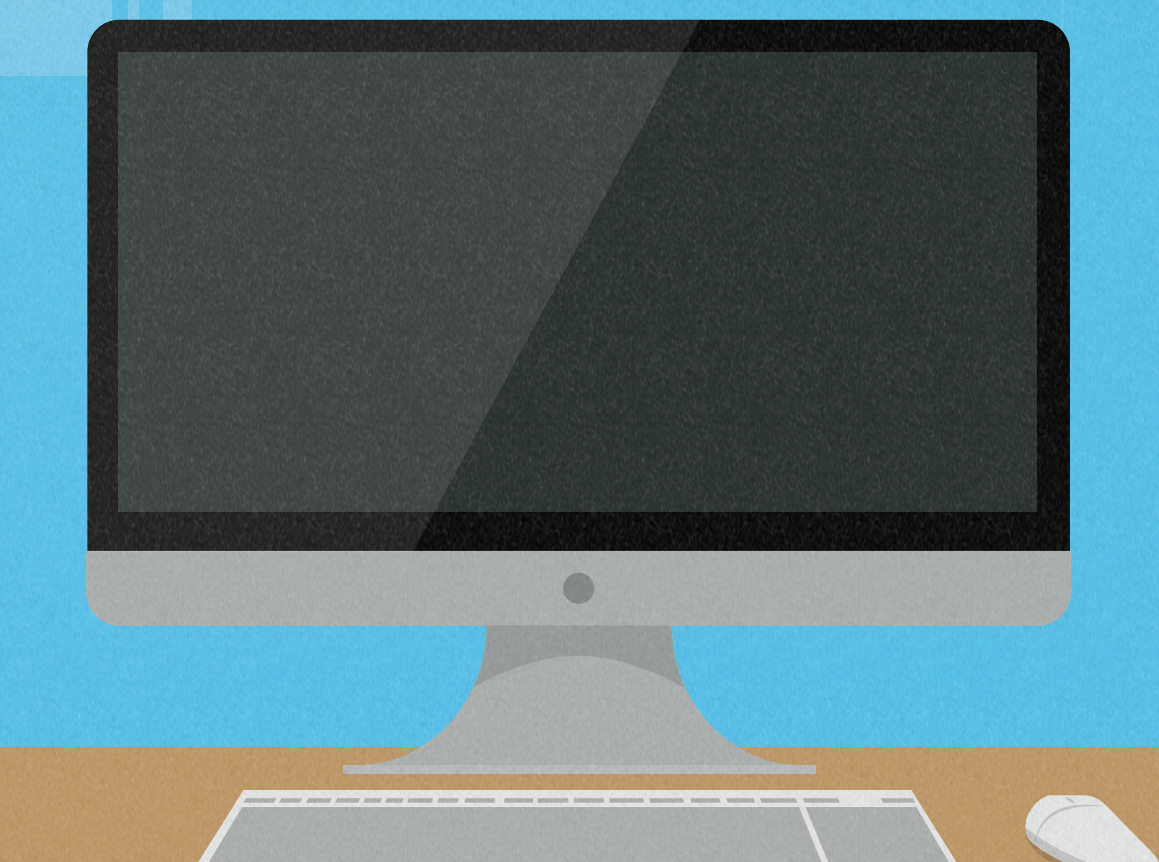

© 2020 Carbonite, Inc. All rights reserved

ï.

# Welcome to Carbonite

| Important Things to Know                             | 4  |
|------------------------------------------------------|----|
| Carbonite Features                                   | 5  |
| Carbonite Advanced/Add-on Features                   | 5  |
| Setting Up and Installing                            | 6  |
| Installing                                           | 7  |
| Setting Up Carbonite for the First Time              | 7  |
| Inviting Other Users / Administrators to the Account |    |
| Buying a Subscription                                |    |
| Subscription Pricing                                 |    |
| Purchasing a Subscription                            |    |
| Converting a Trial to a Paid Subscription            |    |
| Need Assistance Purchasing?                          |    |
| How to Back Up Files                                 |    |
| Excluded File Types and Locations                    |    |
| How to Remove Files                                  |    |
| Testing a Restore                                    | 14 |
| Anytime Anywhere Access                              |    |
| The Carbonite Application                            |    |
| The Back Up Tab                                      |    |
| The Restore Files Tab                                |    |
| The Account Tab                                      |    |
| The Help Tab                                         |    |
| MY FILES and MY DRIVES                               |    |
| Your Carbonite Account                               |    |
| Renewing Your Subscription                           |    |
| Manually Renewing your Account                       |    |
| Updating Your Security Information                   |    |
| Updating your Security Questions                     |    |
| Updating Your Two-Factor Verification Information    | 24 |
| Troubleshooting Common Issues                        |    |
| Installation Problems                                |    |

| Computer Name                         |  |
|---------------------------------------|--|
| Gatekeeper                            |  |
| Antivirus/Security Software           |  |
| Stuck Backup Problems                 |  |
| Backup Status is Stuck at Registering |  |
| Other Stuck Backup Issues             |  |
| Stuck Restore Problems                |  |
| The Carbonite Knowledge Base          |  |
| Searching the Knowledge Base          |  |
|                                       |  |

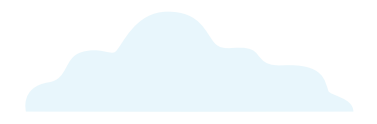

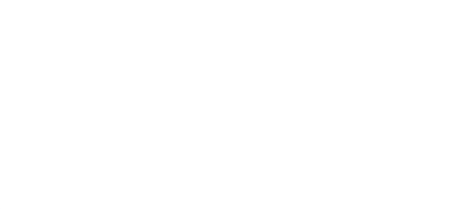

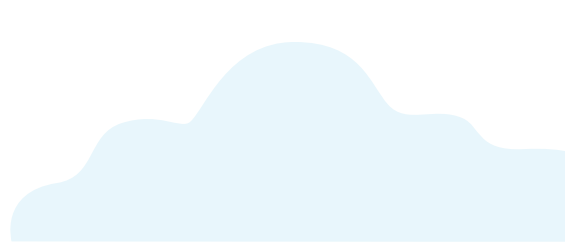

# Important Things to Know

## Reboot Your Workstations at Regular Intervals

If you have workstations or servers that remain on or only rest during sleep mode for long periods of time, it is prudent to completely restart those systems weekly or at regular intervals to ensure that Carbonite's connection to our servers stays strong.

## Pay Attention to Your Storage Quota

Your account storage can be reviewed from within the web portal after logging in at <u>account.carbonite.com</u>. Staying up to date on the status of your storage quota allows you to plan ahead in case you need to purchase additional storage later or manage your backup to reduce its total size.

## Default Backup Selections

Carbonite Safe Pro will select *Macintosh HD / Users* for backup by default if you opt for Carbonite's recommended backup selections during installation. Files and folders not located within the structure of this directory must be manually selected for backup.

Also, files larger than 1 TB in size are not selected automatically. They can be manually selected.

### Status Icons

Within the Carbonite application, colored status icons will be placed upon the icons of files and folders that have been included in your backup.

### Data Retention

If a backed-up file goes missing or is deleted from your computer, Carbonite will retain a copy of it on our servers for up to **60 days** to give you a chance to restore it if needed. Unless your backup is in Recover Mode, deleted and missing files will be removed from your backup **60 days** after they are deleted from the computer if they are not restored.

# **Carbonite Features**

Carbonite offers a number of beneficial features to all of our customers, including:

### Automatic and Continuous Cloud Backup

- Automatically back up your files to our servers and restore them any time you need.
- Easy Controls, Simple Interface
  - See the backup status of any file at a glance with our status dot system, and manually add/remove a file from your backup (if you choose to) with a few mouse clicks.
- Unlimited Workstations
  - Add as many computers to your account as you need: your charge is calculated based on total storage space.
- Security, Privacy and Legal Compliance
  - Files are transferred using 128-bit encryption, so no one else can see the data. The use of Carbonite also meets HIPAA, GLBA and FERPA standards.
- Anytime Anywhere Access
  - Access your backed-up files from any internet-connected computer. Anytime, anywhere.

#### Integrated User / Administration System

- Invite users and other administrators, assign their devices, and view their backup activity; easily managing your whole company.
- External Hard Drive Backup
  - Back up files from external drives connected to a computer in addition to internal drives.
- Free Support from Carbonite Customer Care
  - <u>Call, chat, or email Carbonite Customer Care</u> for help with any Carbonite-related issues at no extra charge.
- Free Valet Installation
  - Set an appointment with a Customer Care agent for live help installing the Carbonite software and setting the proper options for your specific environment.

### Carbonite Advanced/Add-on Features

The following features are available for customers who purchase compatible plans or add-on packages:

- Storage Packs
  - Increase your total cloud storage allotment by 100 GB packs.
- Courier Recovery Service
  - If the normal restore process is blocked by a technical error that we can't work through, we can send you a protected external drive with all your data to get you back up and running.

# Setting Up and Installing

### Setting up a trial with Carbonite is easy.

 On the <u>Carbonite.com</u> homepage, click Get started under the Cloud backup for home & small business section.

|                                                                                                    |                               | We recommend                 |                                  |
|----------------------------------------------------------------------------------------------------|-------------------------------|------------------------------|----------------------------------|
| Compare our plans                                                                                                    | ONE COMPUTER<br>FROM          | MULTIPLE COMPUTERS           | COMPUTERS + SERVERS<br>FROM      |
|                                                                                                    | SG/ MONTH<br>falled accountly | \$24/ wowmi<br>telef wowsity | \$50/ MONTH<br>tollect accountly |
| Features                                                                                                    | Buy now                       | Buy now                      | Buy now                          |
| katomatic cloud backup                                                                                                    | -                             | ×                            | ×                                |
| Drenal Hard Drivels facility                                                                                                    | 1                             | ×                            | ~                                |
| terard-wissing support, 7 days week                                                                                                    | ×                             | ×                            | 1                                |
| lempte für access is computer fürs                                                                                                    | ×                             | ×                            | ×                                |
| Incryption                                                                                                    | 128-515                       | 128-bit                      | 128-or 256-bit                   |
| titele, GLER & Miller exposet                                                                                                    |                               | ×                            | ~                                |
| Second and a second second sec |                               | ×                            | 1                                |
| insp thelap and they little literature                                                                                                    |                               |                              | ×                                |
| tackup for databases & applications                                                                                                    |                               |                              | 1                                |
|                                                                                                    | Try it free                   | Try it free                  | Try it free                      |

# Cloud backup for home & small business

From family photos to customer data, automatically protect everything in the cloud.

Get started

- Under the column One Computer from \$24/ Month billed annually, select Try it free.
- 3. Fill out the required information, then click **Submit**.

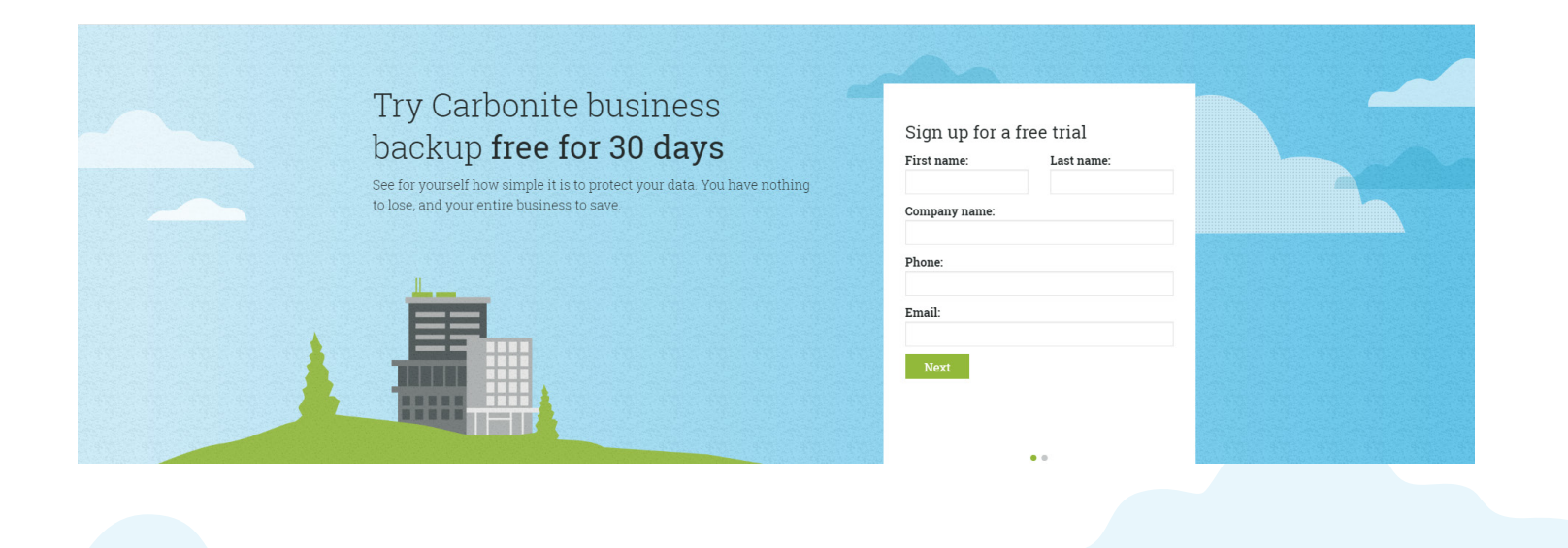

## Installing

*That's it.* Your trial account is created, and you'll see your account dashboard. Since you created the account, you also will be granted the Billing Owner role and all related permissions. To install Carbonite:

| 1. Click Install Carbonite.                                                                                               | I want to back up a computer<br>(For computers & Windows file servers) |
|----------------------------------------------------------------------------------------------------|------------------------------------------------------------------------|
|                                                                                                    | Install Carbonite on this computer                                     |
|                                                                                                    |                                                                        |
| Download the Carbonite installer                                                                                          |                                                                        |
| Download now Note: You need to be on the computer you want to protect with<br>Carbonite when you download this installer. | 2. Next, click <b>Download Now.</b>                                    |

The installer file will begin downloading. Run the file to install Carbonite and begin backing up your system.

You can use the software completely free for 30 days with no catch. If you decide Carbonite is not for you, just uninstall the software. Your trial account will expire and eventually delete itself from our servers.

If you *do* like Carbonite, you can convert your trial account to a paid subscription and continue your backup normally.

## Setting Up Carbonite for the First Time

You will get to configure the initial settings of your Carbonite software while installing Carbonite for the first time. To install Carbonite, run the Carbonite installer file that downloaded after starting your trial or paid subscription.

- 1. First, click **Continue** in the *Terms of Service* window.
  - You will have to enter your *Mac password* (not your Carbonite password) in a popup to proceed.
  - A progress bar appears on the screen as the software installs. Allow this to complete.
  - 2. Next, you'll make your initial backup selections.
    - You'll see six boxes. Each box corresponds to a folder inside your home folder. Mark the checkbox inside each box that you want to back up with Carbonite. Then click Install.

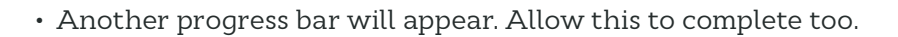

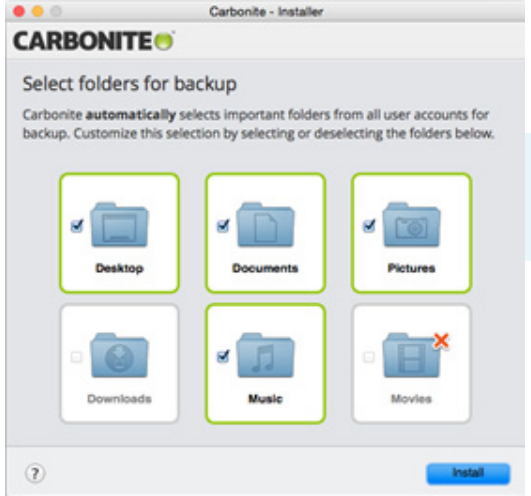

3. When the installation completes, you'll see a welcome screen and a big green arrow pointing out the Carbonite icon in the menu bar.

|                                                                                                    |                                                                                                    | S & S |
|----------------------------------------------------------------------------------------------------|----------------------------------------------------------------------------------------------------|-------|
|                                                                                                    | Carbonite - Installer                                                                                                    |       |
| CARBONIT                                                                                                    | E.                                                                                                    |       |
| Welcome to                                                                                                    | Carbonite!                                                                                                    |       |
| Open Carbonite ar<br>icon in the menu b                                                                                                    | nd check your backup status by clicking on the Carbonite<br>par or the Open Carbonite button below.                                                                                                    | -     |
|                                                                                                    | ) \$ 🗇 • (3) Sun 11:09 AM John Doe Q                                                                                                    |       |
| Oper                                                                                                    | n Carbonite                                                                                                    |       |
|                                                                                                    |                                                                                                    |       |
| 1 1 1 1 1 1 1 1 1 1 1 1 1 1 1 1 1 1 1                                                                                                    |                                                                                                    |       |
|                                                                                                    |                                                                                                    |       |
|                                                                                                    |                                                                                                    |       |
|                                                                                                    |                                                                                                    |       |
|                                                                                                    |                                                                                                    |       |
|                                                                                                    |                                                                                                    |       |
| 10 A 10 A                                                                                                    |                                                                                                    |       |
|                                                                                                    |                                                                                                    |       |
|                                                                                                    |                                                                                                    |       |
| 100 C                                                                                                    |                                                                                                    |       |
| and the second second se |                                                                                                    |       |
| and a                                                                                                    | the state of the state of the s |       |
| 1 1 1 1 1 1 1 1 1 1 1 1 1 1 1 1 1 1 1                                                                                                    |                                                                                                    |       |
|                                                                                                    |                                                                                                    |       |
|                                                                                                    |                                                                                                    |       |
| (2)                                                                                                    | Open Carbonite                                                                                                    |       |
| 0                                                                                                    |                                                                                                    |       |
|                                                                                                    |                                                                                                    |       |
|                                                                                                    |                                                                                                    |       |
|                                                                                                    |                                                                                                    |       |

The installation is now complete. Carbonite will begin backing up your computer following the settings you chose during the installation.

- The initial backup of your computer can take up to several days.
  - This is normal for an initial backup, since you are starting from scratch and everything has to be uploaded.
- After the initial backup completes, Carbonite will periodically scan your backed up files for changes and only upload changed files throughout the day.
- These automatic maintenance backups take much less time to complete and will take place in the background while you use your computer normally.

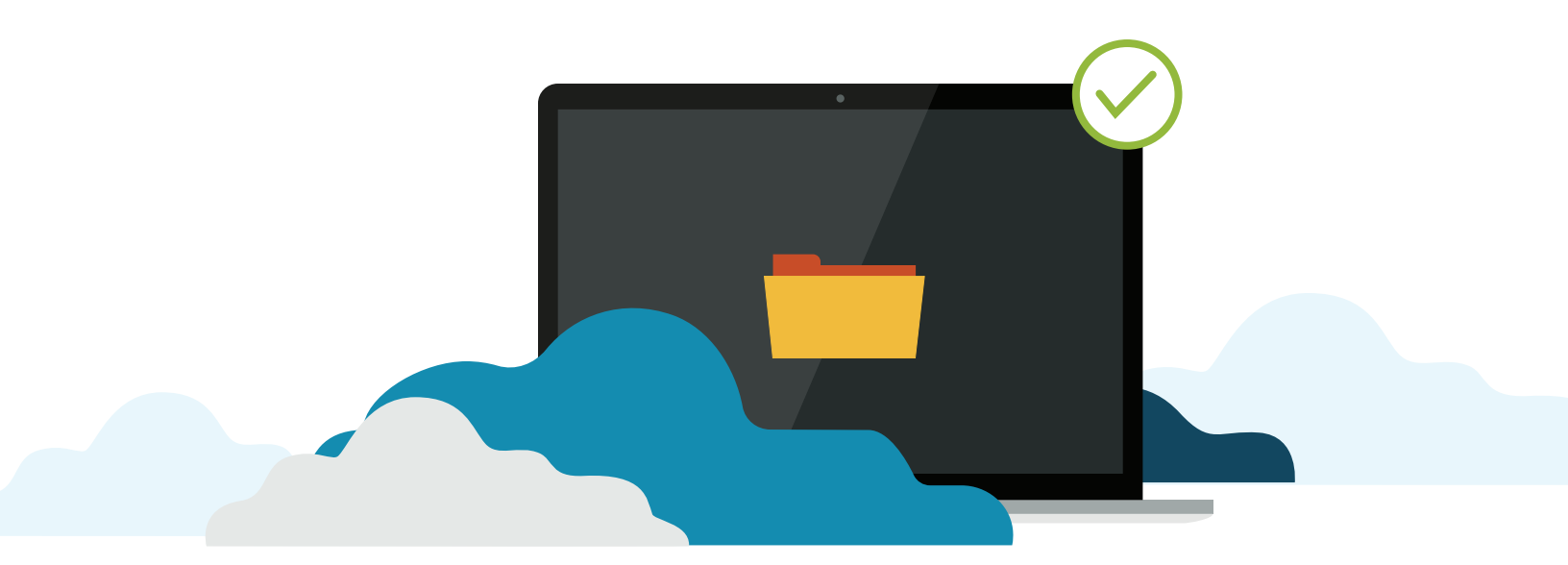

## Inviting Other Users / Administrators to the Account

Administrators (and Billing Owners) can invite other users to the account. There are a few ways to do this. You can view all of them <u>here</u>. For one method, follow the steps below.

| Si                                                                                                   | gn in                                                                               |     |
|----------------------------------------------------------------------------------------------------|-------------------------------------------------------------------------------------|-----|
| Ple                                                                                                  | ase sign in to your account. If you don't have an account sign up for a free trial. |     |
| 1. Log into your account at <u>account.carbonite.com</u> .                                           | Email                                                                               |     |
|                                                                                                    | Password                                                                            |     |
|                                                                                                    | I'm not a robot                                                                     |     |
|                                                                                                    | Remember me                                                                         |     |
|                                                                                                    | Sign in Forgot Email   Forgot Password                                              | ••• |
| Invite others to back up<br>Let other people at your company install Carbonite and back up to this a | count 2. Click Invite others to back up.                                            |     |

3. A popup will open with several text boxes. Enter the first name, last name and email address for everyone you'd like to invite in the appropriate boxes. Select the role you would like each user to have in the dropdown menus on the right. Once finished, click **Continue**.

| Each user will receive an email with instructions for setting up Carbonite Business on th | -       |
|-------------------------------------------------------------------------------------------|---------|
|                                                                                           | eer own |
| First name Email address Role                                                             |         |
| ABC User One test@carbonite.com User                                                      |         |
| ABC User Two test2@carbonite.com User                                                     |         |
| ABC User Three text3@carbonite.com User                                                   | ٠       |
| ABC User Four text4@carbonite.com User                                                    |         |
| User                                                                                      |         |

- Users can log into their own accounts, manage their own personal information and view/access the backups for all the computers assigned to them.
- Administrators can do everything a user can do, but they can also change the roles of other users on the account, add and remove users, and reassign computers between users. They can also become the Billing Owner by entering new billing information.

| + Parts-Brail addresses                   |  |
|-------------------------------------------|--|
| From Ne or a spreadbleet                  |  |
| + Bultume                                 |  |
| Al users have been imported successfully. |  |
|                                           |  |
|                                           |  |
|                                           |  |
|                                           |  |
|                                           |  |
|                                           |  |
|                                           |  |
|                                           |  |
|                                           |  |

- 4. You will see a confirmation once you send the invites. This method sends an email to each user with a link. When invited users click the link, they will log into Carbonite while entering their essential account information. When finished, they will be added to your account.
  - If you see an error at this point, it is likely because at least one of your entered emails was invalid.

# **Buying a Subscription**

There are two ways to begin a paid subscription: purchasing a new subscription immediately, or converting a trial to a paid subscription.

## Subscription Pricing

Carbonite plans are available in annual subscriptions. The price per year depends on the type of product you are purchasing.

Billing Owners can also purchase subscriptions for multiple years and receive a discount. More details about these plans, pricing, and the features available for each product can be found <u>here</u>.

# Purchasing a Subscription

- 1. From the <u>carbonite.com</u> homepage, click **Get started**, then click **Buy now** on the plan you'd like to purchase.
- 2. Select the plan length (you can save money by purchasing longer subscription lengths), add storage packs (if desired), then select **Next step**.
- 3. Click Continue to billing once this information has been entered.
- 4. Enter your billing information, then click Complete my purchase.
- 5. You will see your purchase confirmation. Click **Explore my dashboard** to begin using Carbonite and download the software.

## Converting a Trial to a Paid Subscription

- 1. Log into your trial account at account.carbonite.com.
- 2. Click **Buy Now** in the top right.
- 3. Click **Buy Now** under the plan you'd like to purchase.
- 4. Click the subscription length that you'd like to purchase and select additional storage packs, then click **Continue to billing**.
- 5. Enter your billing information, then click **Complete my purchase**.
- 6. You will see your purchase confirmation. Click **Explore my dashboard** to begin using Carbonite and download the software.

## Need Assistance Purchasing?

You can search our Knowledge Base for assistance with purchasing a subscription.

# How to Back Up Files

Carbonite will automatically begin backing up the documents in the folders that were selected during installation. You don't have to do anything extra to back them up.

However, you can browse your computer's folders to view individual files backup status, and add files to your backup manually.

1. Click the Carbonite icon in the menu bar, then click **Open Carbonite**.

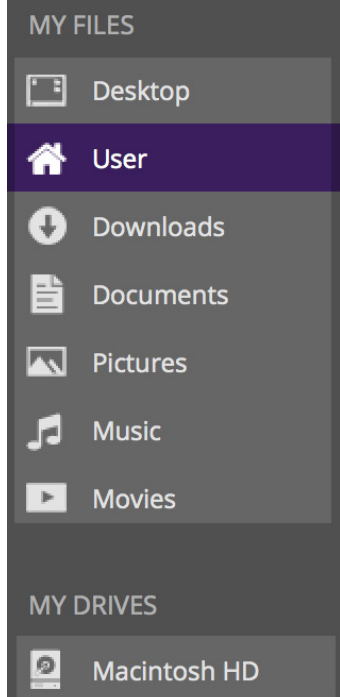

 Locate the file or folder that you want to back up and select it in the main window.

| the men<br>ni <b>te</b> . | u  |                    |                      |                                       | Overall<br>Open C              | Status:<br>Carbonite | (îc<br>Idle<br>e  |               | Thu 4:          | 50 PN    | A Q     |       |  |  |
|---------------------------|----|--------------------|----------------------|---------------------------------------|--------------------------------|----------------------|-------------------|---------------|-----------------|----------|---------|-------|--|--|
|                           | 2. | Clio<br>MY<br>file | ck c<br>7 DR<br>s in | one of the<br>RIVES on t<br>that loca | items li<br>the left<br>ition. | sted ui<br>to begi   | nder<br>in br     | MY<br>ows     | FILES<br>ing yo | or<br>ur |         |       |  |  |
|                           |    |                    | •                    | MY FILE<br>folder.                    | S lists t                      | he fold              | lers ı            | unde          | er youi         | r ho     | me      |       |  |  |
|                           |    |                    | •                    | MY DRIV                               | √ES lists                      | s the h              | ard c             | drive         | es in yo        | our      | Mac.    |       |  |  |
|                           |    |                    |                      | With an subfolde                      | y select                       | ion, yo<br>may ex    | ou ca:<br>xist ir | n br<br>n the | owse t<br>em.   | hro      | ugh a   | any   |  |  |
| (                         | •  |                    |                      |                                       |                                |                      | ✓ S               | ome           | files sel       | ectec    | l for b | ackup |  |  |
|                           |    | Fil                | enar                 | ne                                    |                                |                      |                   |               | ,               | •        | Size    |       |  |  |
| ~                         | /  | ►                  |                      | Desktop                               |                                |                      |                   |               |                 |          |         |       |  |  |
| ~                         | /  |                    |                      | Document                              | S                              |                      |                   |               |                 |          |         |       |  |  |
| ~                         | /  |                    | 0                    | Download                              | S                              |                      |                   |               |                 |          |         |       |  |  |
|                           |    |                    | ÷                    | Dropbox                               |                                | but Deced            |                   |               |                 |          |         |       |  |  |
|                           |    |                    |                      | 2014-0                                | a I-Sales-                     | -DV-Prod             | IUCLX             | SX            |                 |          |         | 03 KB |  |  |

# 4. Click **Back this up** in the bottom right corner.

### Back this up

# Excluded File Types and Locations

There are certain types of files and folder locations that cannot be selected for backup for various reasons. Some examples include:

### • Programs

- Programs are installed to a computer's specific environment. Restoring a program to a different computer will not function properly and may even cause errors, so we exclude them.
- Applications
  - On Macs, most applications are actually bundles of constantly changing files. The constant change causes Carbonite to get stuck continually backing them up. Since applications are separate from your data and can be reinstalled in working order by other methods, we exclude them.
- System Files / Information
  - These files depend on the hardware and environment. Restoring them to a different computer would likely cause problems. Therefore, we do not back them up.

For full details on file types Carbonite backs up, please <u>click here</u> or <u>search our Knowledge Base</u>.

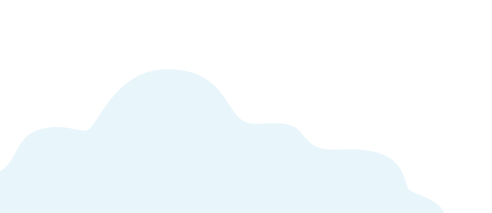

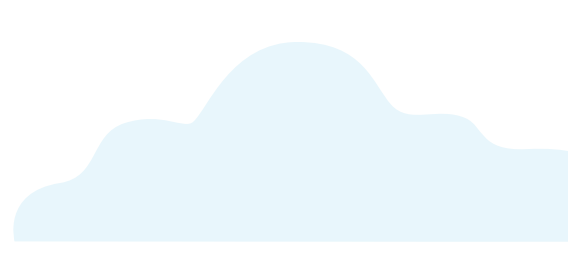

# How to Remove Files

If you are currently backing up a file (or folder) that you don't want in your backup, removing it from the backup is easy.

- 1. Browse to the file or folder that you want to remove from your backup and select it using steps 1-3 in the previous *How to Back Up Files* section.
- 2. Click the **Don't back up** button in the bottom right.

| Status      | Backed up         |  |
|-------------|-------------------|--|
|             | Don't back up     |  |
| Last Backup | Yesterday 3:12 PM |  |

This will make sure that Carbonite stops backing up the file. The file will be removed from the Carbonite cloud within 72 hours.

If you remove an entire folder from your backup, all files within the folder will stop backing up, and their backed up versions will remove themselves from the backup within 72 hours. Furthermore, no future files you save in that folder will be backed up.

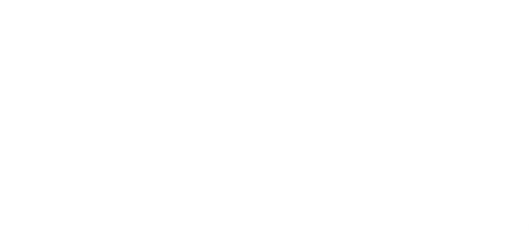

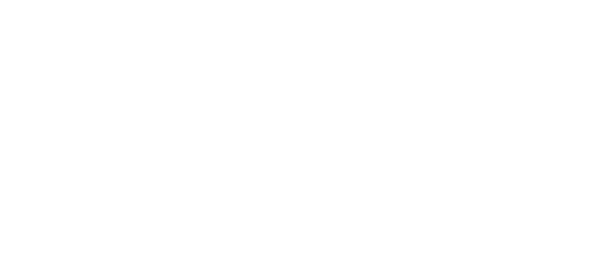

# Testing a Restore

We encourage all users to test the restore process to ensure that the connection between the Carbonite servers and your computer are running properly.

- 1. Copy a file on your computer, and make sure it is backed up with Carbonite (look for the green status dot).
- Temperature
   Temperature
   Temperature
   Temperature
   Temperature
   Temperature
   Temperature
   Temperature
   Temperature
   Temperature
   Temperature
   Temperature
   Temperature
   Temperature
   Temperature
   Temperature
   Temperature
   Temperature
   Temperature
   Temperature
   Temperature
   Temperature
   Temperature
   Temperature
   Temperature
   Temperature
   Temperature
   Temperature
   Temperature
   Temperature
   Temperature
   Temperature
   Temperature
   Temperature
   Temperature
   Temperature
   Temperature
   Temperature
   Temperature
   Temperature
   Temperature
   Temperature
   Temperature
   Temperature
   Temperature
   Temperature
   Temperature
   Temperature
   Temperature
   Temperature
   Temperature
   Temperature
   Temperature
   Temperature
   Temperature
   Temperature
   Temperature
   Temperature
   Temperature
   Temperature
   Temperature
   Temperature
   Temperature
   Temperature
   Temperature
   Temperature
   Temperature
   Temperature
   Temperature
   Temperature
   Temperature
   Temperature
   Temperature
   Temperature
   Temperature
   Temperature
   Temperature
   Temperature
   Temperature
   Temperature
   Temperature
   Temperat
- Once the file shows it is backed up, open Finder, browse to the file and delete it from your computer.
- Return to the Carbonite application and select the file name that you deleted.
  - You will see the file marked with a yellow alert triangle. This indicates that your file is backed up with Carbonite, but is not present on your computer.

| × . | Dropbox                       |
|-----|-------------------------------|
| •   | 2014-Q1-Sales-by-Product.xlsx |
| ▲   | 2015-Orders-by-Customer.xlsx  |

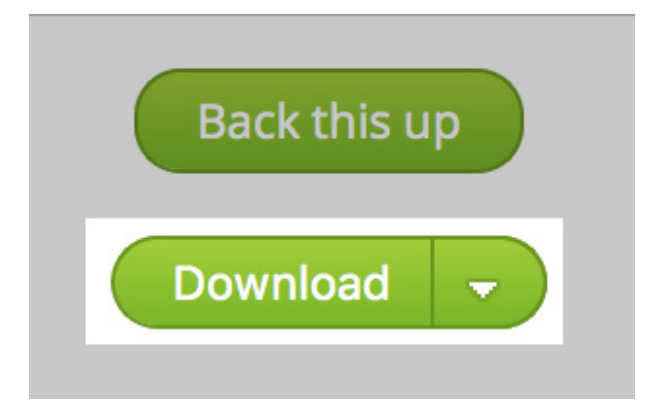

4. Click the green **Download** button in the bottom right.

• Your file will begin downloading back to your computer at this point. No further action is necessary. However, if you'd like to watch the restore progress, continue with the steps below. 5. Click **Restore Files** in the top left.

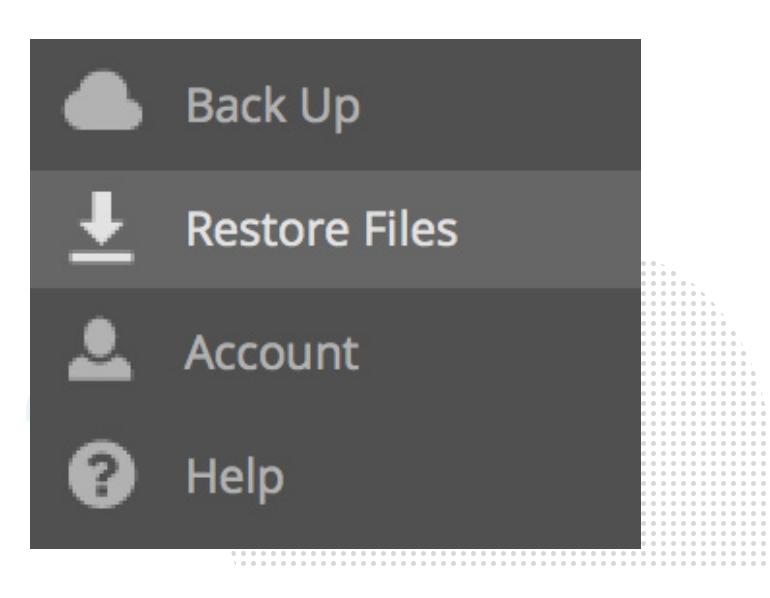

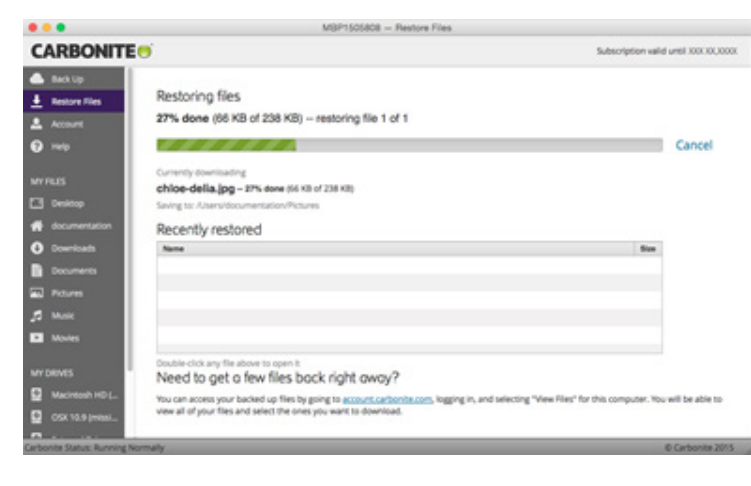

6. Allow the progress bar here to complete.

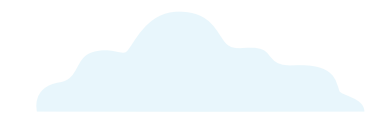

 A confirmational popup will appear when your restore is finished. Click Close, then open Finder and browse back to the folder. You should see your file restored.

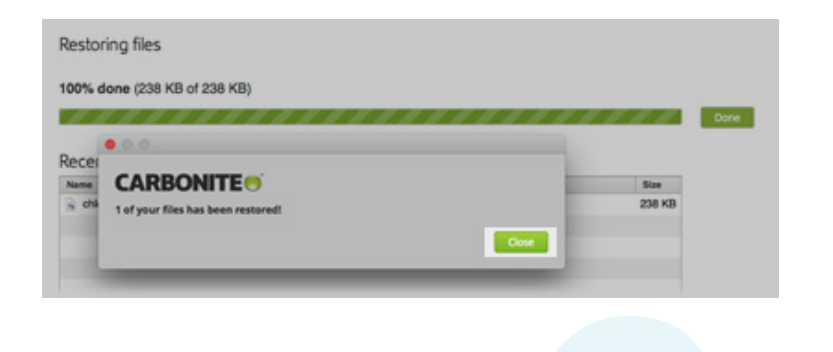

# Anytime Anywhere Access

Once your backup contains files, you can log into your account online and from any internet-connected computer to view your files.

You can also download copies of your files to that computer if you need to use them wherever you are. Keep in mind that any changes you make to those copies remotely won't be backed up, since the Carbonite software is not actually on this machine.

- 1. Log into your account at <u>account.carbonite.com</u>.
  - If you are an Administrator, click your name in the list.

|                         |                                      |               |                    |           | Export CSV file        |
|-------------------------|--------------------------------------|---------------|--------------------|-----------|------------------------|
| Computers               | Servers                              | Users         | 5 (                | Groups    |                        |
| Invite Users and Admins |                                      |               |                    |           | Manage backup policies |
|                         | USER                                 | STORAGE       | BACKUP STATUS      |           | BACKUP POLICY          |
| Admin                   | 01Carbonite Admin<br>(Administrator) | 7.5 GB   1.5% | Last backed up Oct | t 3, 2019 | Carbonite Default      |

2. You will see your backed up computer(s) listed. Click the **View backup** link next to the correct computer.

| E Carbonite View backup | .02 GB | Carbonite uninstalled from computer on<br>Nov 13, 2018 | Select an action | T |  |
|-------------------------|--------|--------------------------------------------------------|------------------|---|--|
|                         |        | 1404 15, 2010                                          |                  |   |  |

- 3. The library folders for your default user profile will display near the middle of the screen. You can click through the folders to browse your backed up files, the same way you would in Windows Explorer. In the *Devices* pane on the left, you can click a different user profile or a different drive letter to begin browsing your backup from there.
- 4. To select files to download to your computer, mark the checkbox(es) next to them.
  - You can select up to 5000 items or 10 GB to download at once.

| Sea | rch                                                             |                  |                 | Search   |
|-----|-----------------------------------------------------------------|------------------|-----------------|----------|
| C > | Users >                                                         |                  |                 |          |
| Ç   | 3027 files (7.54 GB) selected<br>5000 items or 10 GB maximum fo | or each download |                 | Download |
| Dov | vnload                                                          |                  |                 | := ::    |
|     | Name 🔺                                                          | Size +           | Date Modified + |          |
|     | AppData                                                         | 1.61 MB          |                 | <b>^</b> |
| ✔   | Desktop                                                         | 7.52 GB          |                 |          |
| 1   | Documents                                                       | 13.91 MB         |                 |          |
|     | Downloads                                                       | 2.67 GB          |                 |          |
|     | Favorites                                                       | 1.36 KB          |                 |          |
|     | Music                                                           | 65.3 GB          |                 |          |
|     | Pictures                                                        | 1010.19 MB       |                 |          |
|     | Videos                                                          |                  |                 |          |

### 5. Then click the **Download** button.

| CARBONITE                       | i                                                                                                    |          |                    |          |
|---------------------------------|----------------------------------------------------------------------------------------------------|----------|--------------------|----------|
| Computers >                     | Search Documents C > Users > carbonitecustomer > Documents                                            |          |                    | Search   |
| Carbonite                       | <ul> <li>2 files (0.55 MB) selected</li> <li>5000 items or 10 GB maximum for each download</li> </ul> |          |                    | Download |
| Credit cards                    | Download                                                                                              |          |                    | := ::    |
| Payment history                 | Name ÷                                                                                                | Size 🔻   | Date Modified +    |          |
| Subscription information        | Microsoft Access Database.accdb                                                                       | 484 KB   | 4/22/2019 11:21 AM | ۵Î       |
| Personal information<br>Support | Microsoft Publisher Document.pub                                                                      | 77.5 KB  | 4/22/2019 11:32 AM | ۵        |
|                                 | Microsoft PowerPoint Presentation.pptx                                                                | 32.38 KB | 4/22/2019 11:32 AM | ۵        |

6. If you selected multiple files, they will be combined in a single .zip file before downloading. Single files will download normally. Click the **Save** option in your web browser to save the file. You will then be able to open and use the file(s) normally.

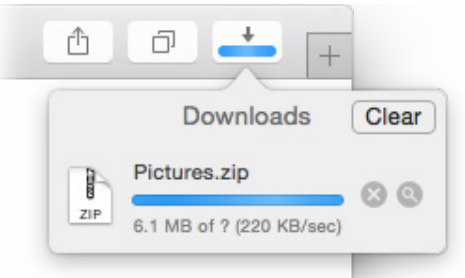

# The Carbonite Application

The Carbonite application allows you to pause the backup, restore files, change backup selections, and review your account details. The Carbonite application can be opened by clicking the Carbonite icon in the menu bar and select **Open Carbonite**.

| The Back Up Tab |                                                                                                    |                                                                                                    |  |
|-----------------|----------------------------------------------------------------------------------------------------|----------------------------------------------------------------------------------------------------|--|
|                 | MBP1505808                                                                                                    | - Back Up                                                                                                    |  |
|                 | CARBONITE                                                                                                    | Subscription wild until XXX XXX XXXX                                                                                                    |  |
|                 |                                                                                                    | Proor your bankup     Leal Banket by     Bos     Tooly 10:57 AM     104 KB     Tooly 10:52 AM     104 KB     Tooly 10:52 AM     104 KB                                                                                                    |  |
|                 | Screen Shot 2016-06-06 at 10.13.03 AM.prg                                                                                                    | Today 10:23 AM 18 KB                                                                                                    |  |
|                 | Screen Shot 2019-05-06 at 9:30:53 AMLprg                                                                                                    | Tuday 10.01 AM 19 KB                                                                                                    |  |
|                 | Wr Cetrolds Wr Cetrolds Wr Ce | Tooley 9 20 AM 25 KB                                                                                                    |  |
|                 | See Lab Overoll backup status Accord Accord | Note your bankset           Image: State your bankset           Image: State your bankset <t< td=""><td></td></t<> |  |

Once opened, the Application will display the Back Up tab.

- **Overall Status:** Indicates whether your backup is running normally, paused, overdue or expired. Also displays the size of your backup and has an option to pause your backup.
- Recently Backed Up: Files that were recently uploaded to our cloud will be populated within this list.

## The Restore Files Tab

The Restore Files tab allows you to begin a restore of files to your machine. It will also show you the restore progress when a restore is already in session.

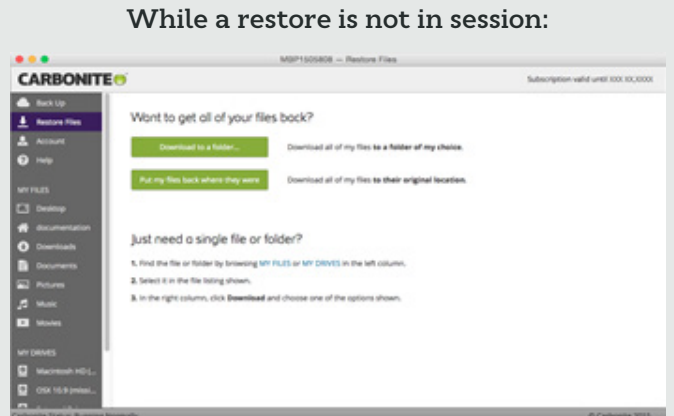

# • Download to a folder...: Clicking this button allows you to download all of your backed up files to a single folder, which you can reorganize later. Choosing to restore this way will minimize the chances that existing files on your machine (which may contain more recent information) will be overwritten with the restored

• Put my files back where they were: Click this button to restore all backed up files to the locations where they were backed up from.

version.

• Just need a single file or folder?: Describes how to restore individual files instead of a full restore.

### While a restore is in session:

| CARBONITE                                                                       | <b>9</b>                                                                                                    | Subscription valid until XXX XXXXXXXXXXXXXXXXXXXXXXXXXXXXXXXX |                                       |  |       |
|---------------------------------------------------------------------------------|----------------------------------------------------------------------------------------------------|---------------------------------------------------------------|---------------------------------------|--|-------|
| fact 10     fact 10     fact 10     fact 10     fact 10     fact 10     fact 10 | Restoring files<br>27% done (66 KB of 238 KB) - restoring file 1 of 1                                                                         | Cancel                                                        |                                       |  |       |
| servess<br>Devicep                                                              | Currently storetizating<br>childre-delila, jpg - 27% assee pilk the #238 ktip<br>Swing to: Altern documentation Photoms                       |                                                               | . 0<br>4 0 1                          |  | • • . |
| decomentation                                                                   | Recently restored                                                                                                    |                                                               |                                       |  |       |
| Dournath<br>Dourners<br>Prourne<br>Mate                                         | Not                                                                                                    | -                                                             |                                       |  |       |
| Moves                                                                           | bate do any feator is over a<br>Need to get a few files back right away?                                                                      |                                                               |                                       |  |       |
| 00112.5 period                                                                  | The can access your backed up that by going to access cancers and setting<br>view all of your fires and setted the ones you want to downtoal. | "Yeek Yeet" for this computer. You will be able to            | · · · · · · · · · · · · · · · · · · · |  |       |

- Near the top, you'll see how far along the current restore job is as:
  - A percentage
  - The total file size restored versus the total file size selected for restore
  - The number of files restored versus the number of files selected for restore
- Currently downloading: Lists the file currently restoring to your computer and where it's restoring to
- Recently restored: Lists the last few filenames that were restored during this restore session.

### The Account Tab

| • • •                      |                   | MBP1505808 - Account                               |                                         |
|----------------------------|-------------------|----------------------------------------------------|-----------------------------------------|
| CARBONITE                  |                   |                                                    | Subscription valid until X000 X00,00000 |
| 📥 Back Up                  |                   |                                                    |                                         |
| ▲ Restore Files            | Account           |                                                    |                                         |
| Account                    | Subscription type | Carbonite<br>Subscription valid until XXX XX, XXXX |                                         |
| Help                       | Software version  | ### build ####<br>Your software is up-to-date.     |                                         |
| MY FILES                   | Serial number     | ******                                             |                                         |
| Desktop                    | Activation code   |                                                    |                                         |
| documentation              |                   |                                                    |                                         |
| Downloads                  | Computer info     | ormation                                           |                                         |
| Documents                  | Computer name     | M8P1505808                                         |                                         |
| Pictures                   |                   | Uniestal                                           |                                         |
| 🞜 Music                    |                   |                                                    |                                         |
| <ul> <li>Movies</li> </ul> | Email address     | sample@email.com                                   |                                         |
| MY DRIVES                  |                   |                                                    |                                         |
| Macintosh HD (             |                   |                                                    |                                         |
| OSX 10.9 (missi            |                   |                                                    |                                         |
| m                          |                   |                                                    |                                         |

The Account tab shows information about your account and the Carbonite software currently running on your machine.

- Subscription type: Lists the Carbonite product installed.
- **Software Version**: Lists the version of the product that is installed. If your version is not the latest released version, this will also show a download link to update your software.
- Serial number: Shows the serial number for your particular installation of Carbonite.
- Activation code: Shows the code attached to your installation that verifies your installation as valid and connects it to your account.
- Computer name: Shows the name of your computer (as set in the Sharing section of System Preferences).
- Email address: Shows the email address for your Carbonite account. This is the same email address you would use to log into your Carbonite account online.

# The Help Tab

The *Help* tab contains various informative links to our website for help getting started, video tutorials of Carbonite controls, our Knowledge Base articles and FAQs.

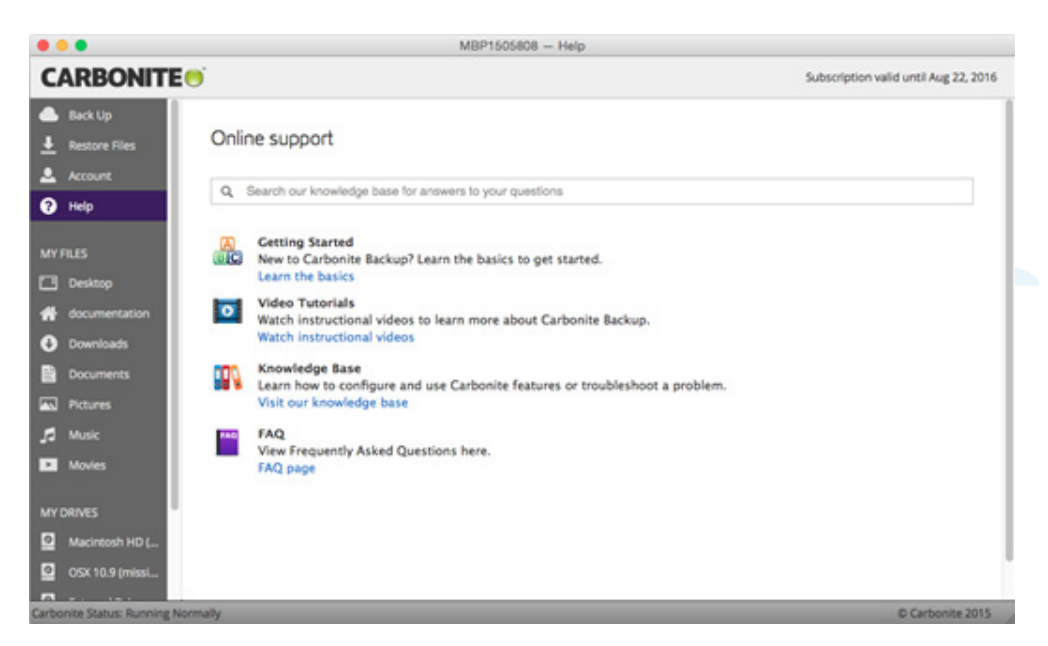

### MY FILES and MY DRIVES

These sections are very useful for viewing your backup, changing the backup status of files and folders, and restoring files. For more details on using these sections, please review the **How to Back Up Files and Testing a Restore** sections above.

# Your Carbonite Account

Selections and settings for backups and restores are controlled from the computer where Carbonite is installed, but your online Account Dashboard is the control hub for all other aspects of your account. Each user on your account has their own login credentials that enables access to everything they have permission to use. From within the Account Dashboard, all users can:

- Reinstall Carbonite
- Transfer a subscription to another computer
- Remotely access backed up files
- Update their email address, password, security questions and security phone

### Administrators and Billing Owners can also:

- Invite other Users and Administrators to the account
- Add/assign computer backups to users
- Apply backup policies to computers

### In addition, Billing Owners can:

- Convert a trial subscription to a full subscription
- Update the billing and company information
- Check the billing history
- Change automatic billing status

You can log into your account any time after installing Carbonite by navigating to <u>account.carbonite.com</u> in your web browser and entering your login credentials:

| Sign in                            |                                                     |
|------------------------------------|-----------------------------------------------------|
| Please sign in to your account. If | you don't have an account sign up for a free trial. |
| Email                              |                                                     |
| Password                           |                                                     |
|                                    | I'm not a robot                                     |
|                                    | Remember me                                         |
|                                    | Sign in Forgot Email   Forgot Password              |

If you experience difficulty logging in, click Forgot Email or Forgot Password for assistance.

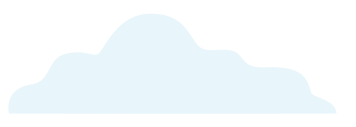

After your account is established, Carbonite requests some information from you to help it stay secure. We will use this information to identify you as the account owner if you ever need help with account-related problems (like resetting your password).

You'll be required to fill out some contact information and enter security questions when you log into your online account for the first time. You're also encouraged to setup Two-Factor Verification for added security.

## Renewing Your Subscription

Carbonite offers one-year, two-year, and three-year subscriptions for Carbonite Safe Core, Carbonite Safe Power, and Carbonite Safe Ultimate.

Note: You must be the Billing Owner on the account to perform any billing related activities, including renewing.

The easiest method to purchase a subscription is through your Carbonite account. The subscriptions available for purchase depend on how you originally signed up for Carbonite and which subscription you originally purchased for your computer. Alternatively, you can upgrade or downgrade your Carbonite subscription.

### Manually Renewing your Account

Billing Owners can manually renew an active account at any time before the subscription expiration. The last chance to renew is 30 days after expiration. For instructions on checking and changing your automatic renewal status, please click <u>here</u>.

You can also renew a recently expired account.

**Note:** For expired accounts, you have **up to 30 days after expiration** to renew the account before the data is purged from the backup servers.

1. Log into your Carbonite account at <u>https://account.carbonite.com</u>. You will see a banner at the top of your account dashboard notifying you that your account can be renewed. Click the **Renew Now** button.

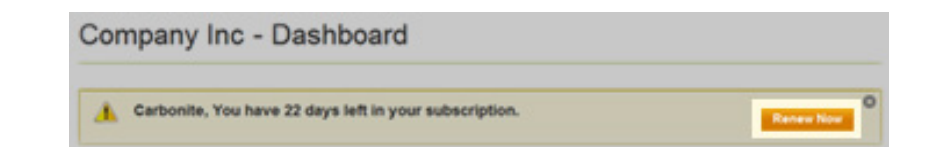

| tou've telected:                                                                                         |                                                                                 | Tour plan selection                         |              |
|----------------------------------------------------------------------------------------------------|---------------------------------------------------------------------------------|---------------------------------------------|--------------|
| Carbonite Safe Ultimate -<br>mage tookup and bars metal re-                                              | Unlimited Computers + Unlimited Servers<br>lare with 303 GB of storage included | CARBONITE SAFE                              |              |
| iubscribe for multiple years ar                                                                          | é 2009                                                                          | Ultimate<br>Stor-DE Orwal Storage<br>X year | \$0,000.00   |
|                                                                                                    | 94.00.0                                                                         |                                             |              |
| <ul> <li>Them Dyna and</li> </ul>                                                                        | 94,804.88                                                                       | 23 true days remaining .<br>Sales Tax       | In sector O  |
| P 3 year Claud 10%3                                                                                      | 10.000.00                                                                       |                                             |              |
|                                                                                                    |                                                                                 | Total                                       | \$10,000,000 |
| ieed additional storage?                                                                                 |                                                                                 | Change stars                                |              |
| tour plan includes 500 GB of Carl<br>dottornal storage can be added<br>On duringe, dur components una 50 | sonte Crud Blange.<br>n padra<br>Gil of diarige per computer)                   |                                             |              |
| Add Storage Pack                                                                                         | * MIE-BB Total                                                                  |                                             |              |
|                                                                                                    |                                                                                 |                                             |              |

2. Select a subscription length and storage amount, then click **Continue to billing**.

|                                                                                                    |                                                                              |                                                  | Order for Carbonite Safe Pro                      |                                                                                                    |                                          | - |
|----------------------------------------------------------------------------------------------------|------------------------------------------------------------------------------|--------------------------------------------------|---------------------------------------------------|----------------------------------------------------------------------------------------------------|------------------------------------------|---|
|                                                                                                    |                                                                              |                                                  | This payment covers your subscription until       | November 1, 2018                                                                                                    | CARBONITE SAFE                           |   |
| On the next scr                                                                                                    | een, vou can                                                                 |                                                  | Paywells<br>Name in card                          | Charley .                                                                                                    | Ultimate Buesa<br>Set satisfactions      |   |
| enter your billin                                                                                                    | ng information                                                               | 1.                                               | Credit card humber                                | Coproton care Decarty-inde                                                                                                  | of the lass sensing exceeded             |   |
| <b>my purchase</b> .                                                                                                    | click <b>Complete</b>                                                        |                                                  | 20mg address                                      | Dring address scriptured                                                                                                    | Total \$X,000.00                         |   |
|                                                                                                    |                                                                              |                                                  | Clarkan<br>Offer Lake<br>Serer offer Lake         | Aprilation (see                                                                                                    | Ubergezille                              |   |
|                                                                                                    |                                                                              |                                                  | In contrasting one approved our factorial discuss | Certerrite values pour <b>Bianco</b>                                                                                        |                                          |   |
|                                                                                                    |                                                                              |                                                  |                                                   |                                                                                                    |                                          |   |
| ORDER CONFIRMATIC<br>Congratulations!<br>This payment covers your subscri                                                                                                    | DN iption shrough November 29, 2018.                                         |                                                  |                                                   |                                                                                                    |                                          |   |
| ORDER CONFIRMATIC<br>Congratulations!<br>This payment covers your subscrit                                                                                                    | DN<br>iption through November 29, 2018.                                      |                                                  |                                                   |                                                                                                    |                                          |   |
| ORDER CONFIRMATIC<br>Congratulations!<br>This payment covers your subscri<br>Explore my disbloard<br>Receipt                                                                                                    | DN<br>iption through November 29, 2018.                                      | Pres                                             | 4. You<br>and                                     | r order is now comj<br>you will be emailed                                                                                  | plete<br>d a                             |   |
| ORDER CONFIRMATIC<br>Congratulations!<br>This payment covers your subscrit<br>Tiplore my dashboard<br>Receipt<br>Receipt<br>Receipt<br>Receipt<br>Receipt<br>Receipt 20, 2016<br>Thame IName<br>your smallbadness com<br>Date of purchase Rowenther 20, 2016<br>Yaa ending in 30000                                                                                                    | DN<br>iption through November 29, 2018.                                      | Pres                                             | 4. You<br>and<br>con<br>dash<br>Car               | r order is now comp<br>you will be emailed<br>firmation. Click <b>Exp</b><br><b>aboard</b> to return to                     | plete<br>d a<br>p <b>lore my</b><br>your |   |
| ORDER CONFIRMATIO<br>Congratulations!<br>This payment covers your subscrit<br>Taylore my dashboard<br>Receipt<br>Plane Daarne<br>your smallpadness com<br>Date of purchase. November 29, 2016<br>Via ending in XXXX.                                                                                                    | DN<br>iption through November 29, 2018.                                      | Pres                                             | 4. You<br>and<br>con<br>dash<br>Carl              | r order is now comp<br>you will be emailed<br>firmation. Click <b>Exp</b><br><b>board</b> to return to<br>bonite account.   | plete<br>d a<br>p <b>lore my</b><br>your |   |
| ORDER CONFIRMATIO<br>Congratulations!<br>This payment covers your subscrit<br>Expore my dashboard<br>Receipt<br>Receipt<br>Recei | DN<br>iption through November 29, 2018.                                      | Print<br>AMOUNT<br>SOOLSO                        | 4. You<br>and<br>con<br><b>dash</b><br>Carl       | r order is now comp<br>you will be emailed<br>firmation. Click <b>Exp</b><br><b>aboard</b> to return to<br>bonite account.  | plete<br>d a<br>p <b>lore my</b><br>your |   |
| ORDER CONFIRMATIO<br>Congratulations!<br>This payment covers your subscrit<br>Catore my disbloard<br>Receipt<br>Receipt<br>Recei | DN<br>iption through November 29, 2018.<br>SDDXX such<br>SDDXX such          | Print<br>AMOUNT<br>SIXXXXX<br>SIXXXX             | 4. You<br>and<br>con:<br><b>dash</b><br>Carl      | r order is now comp<br>you will be emailed<br>firmation. Click <b>Exp</b><br>n <b>board</b> to return to<br>bonite account. | plete<br>d a<br>p <b>lore my</b><br>your |   |
| ORDER CONFIRMATIO<br>Congratulations!<br>This payment covers your subscrit<br>Calore my dashboard<br>Receipt<br>Receipt<br>Recei | DN<br>iption through November 29, 2018.<br>SDDXX each<br>SDDX:each<br>Subtro | Print<br>AMOUNT<br>SOOLXX<br>SOOLXX<br>al SOOLXX | 4. You<br>and<br>con:<br><b>dash</b><br>Carl      | r order is now comp<br>you will be emailed<br>firmation. Click <b>Exp</b><br><b>aboard</b> to return to<br>bonite account.  | plete<br>d a<br>p <b>lore my</b><br>your |   |

# Updating Your Security Information

You can use your account to update your contact information, password, security phone number, and security questions at any time.

- 1. Log into your account at <u>account.carbonite.com</u>.
- 2. Click **Personal Information** in the menu on the left.

| Carbonite Safe Ultimate | •  |
|-------------------------|----|
| Backup Dashboard        |    |
| Notifications           |    |
| Manage Backup Policies  | \$ |
| Account Summary         |    |
| Billing Information     |    |
| Personal Information    | >  |
| Get Help                | _  |
| Contact Us              |    |

3. Your current personal information will be displayed on the screen. Click the **edit** link next to any of the headers to change the related information.

|                        | Personal Information                                                                                                    |  |
|------------------------|----------------------------------------------------------------------------------------------------|--|
| Backup Dashboard       |                                                                                                    |  |
| Notifications          |                                                                                                    |  |
| Manage Backup Policies |                                                                                                    |  |
| Account Summary        | Password (edit)                                                                                                    |  |
| Billing Information    | *****                                                                                                    |  |
| Personal Information > | Two-Step Verification (recommended) (edit)                                                                                                    |  |
| Get Help               | For extra account protection, we will send a unique code to your phone to identify yourself at log in or if you forget your password.<br>No phone number on file |  |
| Contact Us             |                                                                                                    |  |
|                        | Security questions (edit)                                                                                                    |  |
|                        | What is your maternal grandmother's first name?<br>What is your father's middle name?                                                                            |  |
|                        | What was the name of your first boyfriend or girlfriend?                                                                                                    |  |

### Updating your Security Questions

When editing your security questions, your three current questions will show and your answers will be masked. You can change the questions by clicking the dropdown menus and selecting a new question. Your updated answer will not be masked until you click **Save**.

| Security Questions | (42)                                                   |  |
|--------------------|--------------------------------------------------------|--|
| Guesdon 1          | What is your material prandmother's first name?        |  |
| Almer              | -                                                      |  |
| Question 2         | What is your faither's mobile name?                    |  |
| Atmatri            |                                                        |  |
| Question 3         | What was the name of your first boyfliend or pettiend? |  |
| Attant             |                                                        |  |
|                    | Sees Canod                                             |  |
|                    |                                                        |  |

### Updating Your Two-Factor Verification Information

When updating your security phone, we will send you a confirmation code to that phone number, either by call or text message (your choice). Enter this code in the next popup to confirm your valid number.

1. Click edit next to Two-Step Verification.

| Two-Step Verification                     | (edit)                                                                                       |
|-------------------------------------------|----------------------------------------------------------------------------------------------|
| For extra account protection. W password. | e will send a unique code to your phone to identify yourself at log in or if you forget your |
| Phone Number:                             | +1                                                                                           |

2. If you already have a phone number entered, you will see the following popup. Click **Change this number**.

### **Two-Step Verification**

You are currently using your phone to help secure your account.

Phone Number:

Change this number | Remove this number

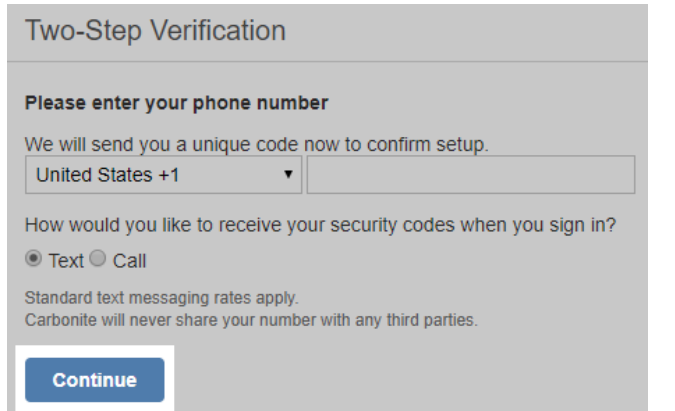

3. Enter a new phone number and choose to receive a text or call with your verification code, then click **Continue**.

4. You'll receive a text message or voice call with a verification code. Enter that code in the next popup, then click **Continue**. If you entered the correct code, your security phone will be updated to the new number.

| Confirm Your Number                                                            |                                     |
|--------------------------------------------------------------------------------|-------------------------------------|
| Carbonite just sent a security code to your phone at:<br>5 Digit Security Code | This code will be valid for 1 hour. |
| Continue                                                                       |                                     |

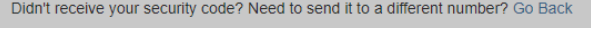

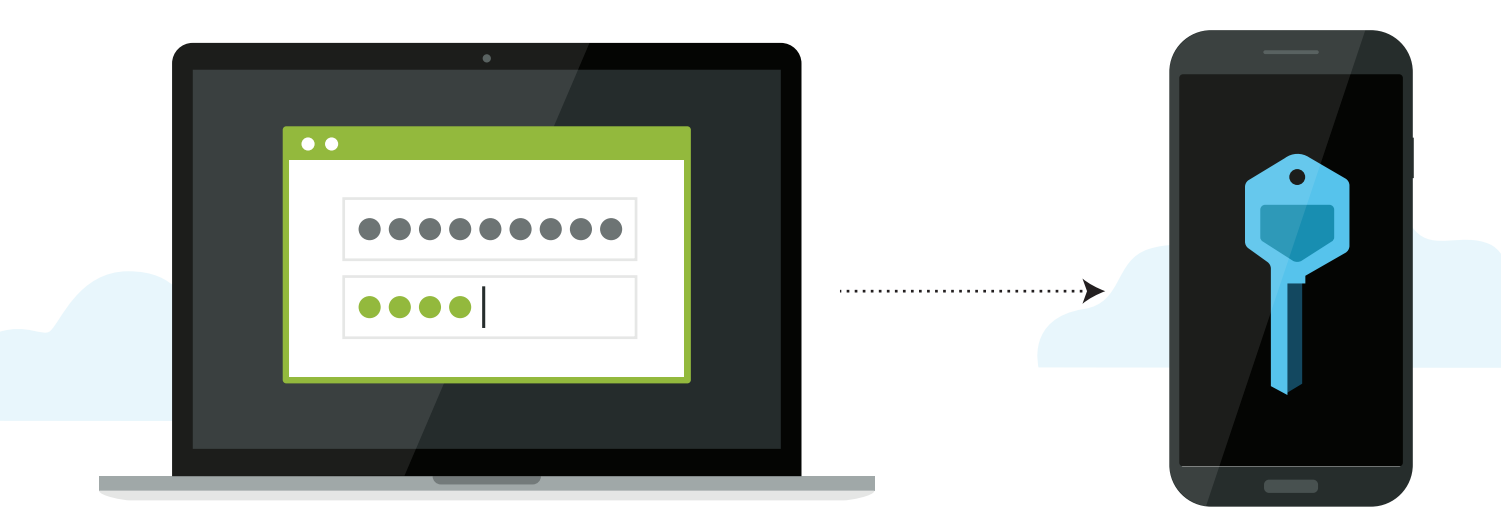

# **Troubleshooting Common Issues**

## Installation Problems

There are a couple of settings that need to be in place for an installation to complete correctly. The most common causes for installation problems are either the Computer Name or security software. For detailed step-by-step instructions (including screenshots) to resolve these issues, <u>click here</u>.

### Computer Name

In order for Carbonite to install, your computer must have a Computer Name with no special characters or spaces. You can check and adjust your Computer Name in the *Sharing* section of your Mac's *System Preferences*.

### Gatekeeper

The latest Mac OS X releases have a new security feature called Gatekeeper that may prevent the installation from running. You'll see an error that looks like this:

| 0 | "Carbonite-Personal-client.app" can't be<br>opened because it was not downloaded<br>from the App Store. |  |
|---|----------------------------------------------------------------------------------------------------|--|
| _ | Your security preferences allow installation of only<br>apps from the App Store.                        |  |
|   | Chrome downloaded this file on June 6, 2018 from<br>account.carbonite.com.                              |  |
| ? | ок                                                                                                    |  |

To run the installer, open *System Preferences*, then open *Security & Privacy*. Near the bottom of the General tab, click **Open Anyway**.

### Antivirus/Security Software

You may have to configure your security software to allow the following components full access:

### All located in /Macintosh HD/Library/Application Support/Carbonite

- CarboniteDaemon
- CarboniteAlerts
- CarboniteStatus

## Stuck Backup Problems

We have identified a few issues that may cause your backups to appear stuck.

### Backup Status is Stuck at Registering

If your user interface appears to be stuck at Registering, this means that the program did not finish installing. To finish the installation manually:

- 1. Open Finder
- 2. Navigate to Macintosh HD/Library/Application Support/Carbonite/.
- 3. Double-click CarboniteAlerts.app.

For screenshots of these instructions, <u>click here</u>.

### Other Stuck Backup Issues

If you think your backup appears to be moving slow or is stuck on a file, follow this checklist (in this order) to make sure none of these settings are the issue:

- 1. Your backup may seem stuck if your internet connection is slow. Check your Internet access speeds to determine whether your connection is fast enough to support data transference. If your connection is too slow, you may need to contact your Internet Service Provider. We also recommend checking the following:
  - Ensure your computer does not go to sleep or hibernate. If you're using a laptop, keep the lid open.
  - If possible, switch from a Wi-Fi connection to a wired connection. If you are unable to do so, please ensure that your computer is as close to your wireless router as possible.
  - Ensure that you're keeping your computer powered on and connected to the internet in order to upload as many files as possible.
- 2. Restart the computer to refresh system resources.
  - After restarting, it may take a few minutes for Carbonite to display backup activity.
- 3. Ensure that Carbonite is allowed through any firewall(s) or Anti-virus software.
- 4. Ensure that your hard drive is not full or close to being full.
  - If your hard drive is full or nearly full, please delete any non-critical data or empty your trash.
- 5. Power off your modem/router for 60 seconds and power it back on, then attempt another backup.

## Stuck Restore Problems

You can check your restore progress from the Carbonite Preference pane. If it seems like your restore is stuck, it's possible that Carbonite is restoring a single large file. The Carbonite Preference pane displays the status of your restore as both a progress bar and a numerical counter that shows the number of files restored. Large files won't impact the progress bar or the counter until after they have been completely restored.

If you don't see progress after a significant amount of time, try closing and reopening the Carbonite. Preference pane, ensure that you are connected to the Internet, and <u>adjust your sleep and hibernation</u> <u>settings.</u>

If your restore progress appears to be frozen and you are not able to do anything with the Preference Pane, you may need to force-quit System Preferences to refresh the pane. This may cause the status bar for the restore to reset to 0, but Carbonite will continue to restore only those files which haven't been restored yet. Files which have been restored will not be restored a second time. You can force-quit a program by pressing **Command-Option-ESC** on your keyboard.

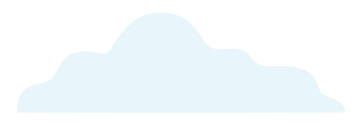

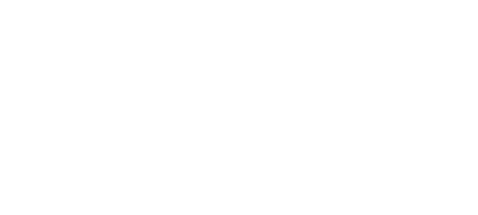

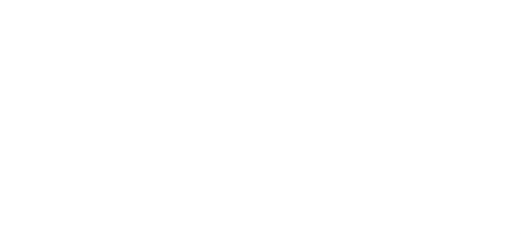

# The Carbonite Knowledge Base

If you have a question about Carbonite that isn't covered in this handbook, our frequently-updated Knowledge Base contains information about every facet of Carbonite.

Carbonite Knowledge Base: https://support.carbonite.com

## Searching the Knowledge Base

Our Carbonite Knowledge Base is available for you anytime you need. Simply go to <u>support.carbonite.com</u>, input a search term or question, and click **Search**.

#### Carbonite Support Knowledge Base

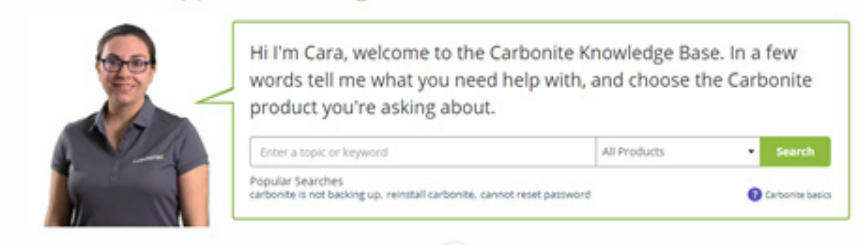

#### All Products

All Products Carbonite Safe Backup Carbonite Safe Backup Pro Carbonite Safe Server Backup Carbonite Mobile You'll be provided with a list of short articles containing step-by-step instructions that you can follow at your own pace. We recommend using the dropdown filter above the Search Results to select the exact product you have (see left). This will hide any articles that don't apply to the product you're using.

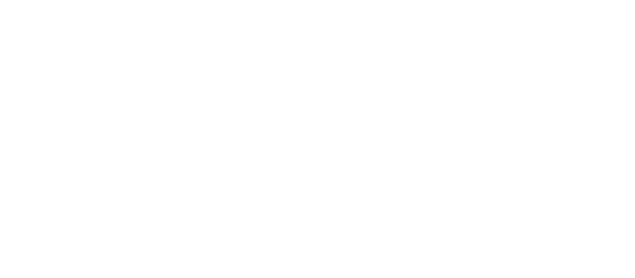